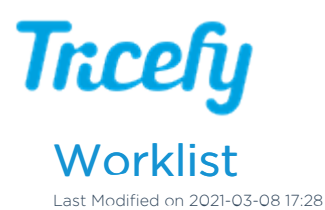

For athenahealth users, visit tricefy.help/help/athenaworklist

You can use your ultrasound system to query patient information using Worklist.

To setup Worklist, add a new DICOM Service:

- I. Locate the DICOM Configuration screen (sometimes also called the "Device" or "Device Setup" screen)
- 2. Select the Add or New button and choose Worklist from the Services drop-down menu
- 3. Enter the following information:
  - AE Title = Worklist
  - IP Address = Enter the IP address of the Uplink computer \*
  - Port = Enter the installation port (often 104 or 105) \*
    - \*\*You can view the IP address and installation port within your Uplink Account Settings
- 4. Select Save

## **Worklist Results**

Depending on your modality worklist integration with Tricefy, the following data can potentially auto-populate into your ultrasound system, as long as the data was included in the order. This will prevent needing to manually enter information:

- Patient Name
- Patient ID
- Patient Birth date
- Patient Sex
- Patient Address
- Patient Phone
- Referring Physician
- Performing Physician Name
- Scheduled Performing Physician Name
- Study Description / Exam Time
- Scheduled Procedure Start Date
- Scheduled Procedure Start Time

## **Patients Screen Settings**

Select the cog in the upper-right corner of the Patients screen to access the page settings and choose Worklist to display a worklist column:

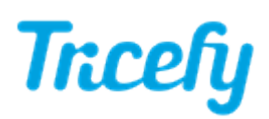

| •                                     | 🗸 🚨 Patients 📋 Studies | 🔍 Consults 📅 Templates | A Tasks          |                        | = 7                        | ncefy 🚇 🚽        |
|---------------------------------------|------------------------|------------------------|------------------|------------------------|----------------------------|------------------|
| Patients 3 Patients in Worklist Clear |                        |                        |                  |                        |                            |                  |
|                                       | Full Name              | Patient ID             | Studies          | Created Date & Time    | Updated Date & Time $\sim$ | Show in Worklist |
| •                                     | Dean Gerald            | 123456                 | Show Studies (5) | 2019-06-17 2:54 PM MST | 2021-02-18 10:36 AM MST    | 0                |
| •                                     | Dog Maltina            | 000001                 | Show Studies (1) | 2017-06-28 8:46 AM MST | 2021-02-10 2:43 AM MST     | 0                |
| •                                     | Felicity Armstrong     | 9999999                | Show Studies (1) | 2018-05-10 9:47 AM MST | 2021-01-28 6:21 AM MST     | •                |
| •                                     | SPENCER NANCY          | AVI TEST               | Show Studies (1) | 2018-06-02 9:37 AM MST | 2020-12-21 8:34 AM MST     | •                |
| •                                     | Audree : Three         | 5d0e46e1-90e3-4249-9   | Show Studies (1) | 2017-08-02 9:38 AM MST | 2020-07-16 7:36 AM MST     | ø                |
| •                                     | Westin Martin          | 68327                  | Show Studies (1) | 2018-05-30 2:28 PM MST | 2020-05-05 7:45 AM MST     | •                |

Results will only return for patients with a checkmark in the worklist column.